## Heartland MLS Private Office Exclusive Listing Procedure Changes

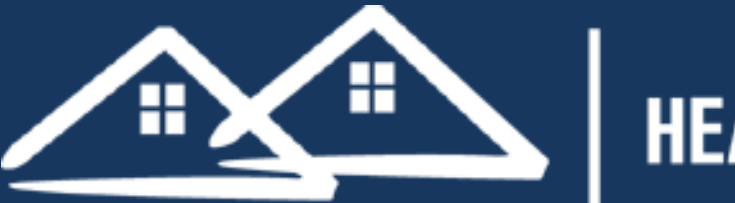

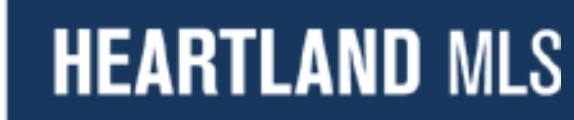

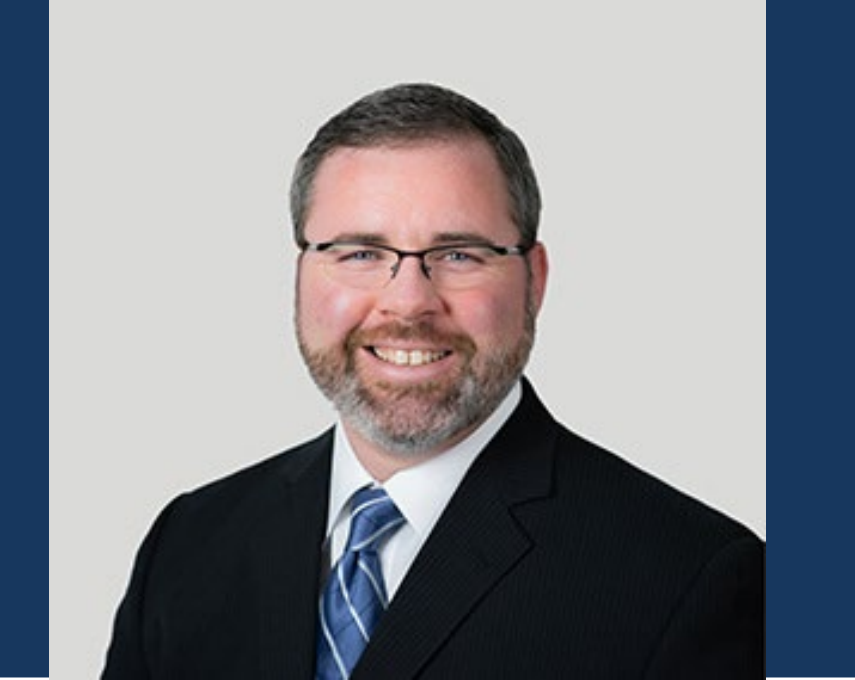

## Presented By Rob Wagoner – Sr. VP, MLS Director

## Why are we changing the process?

- Questions around POE's being submitted, not keeping POE's private, sold data, data points, comps, office tracking and inventory
- HMLS is the source of complete & accurate data for REALTORS<sup>®</sup> across the KC Region
- Clarification from NAR on intent of Clear Cooperation/office exclusives, including that MLSs should be able to fully track them and that comps should be used for the greater good of all Participants

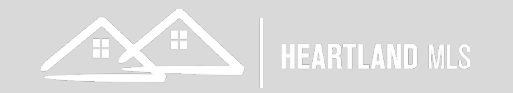

## How are we changing the process?

- 1. Existing Private Office Exclusive Listing Contract/Agreement will become void and unusable Mid-March, date TBD
- 2. A new form <u>Private Office Listing Modification</u> to the Exclusive Right to Sell Contract (Heartland MLS Private Office Exclusive Form) \*Will be added into KCRAR Forms Libraries a few days before our Go-Live date.
- 3. Existing POE's will need to be entered into Matrix that were previously submitted to our outside tracking system.
- 4. POE's not submitted to Tracking system will need to be reported as well
- 5. New Matrix Private Office Exclusive Input Forms

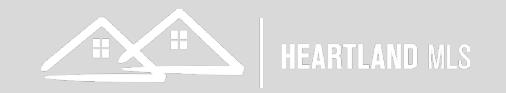

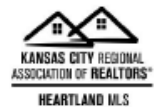

#### PRIVATE OFFICE LISTING MODIFICATION TO EXCLUSIVE RIGHT TO SELL CONTRACT (Heartland MLS Private Office Exclusive Form)

| SELLER:                                                                                                    |
|----------------------------------------------------------------------------------------------------|
| PROPERTY:                                                                                                    |
|                                                                                                    |
| SELLER has requested and understands the PROPERTY will be listed with BROKER and information                                                                                                    |
| regarding the PROPERTY will be kept private and shared only with real estate licensees within the listing<br>BROKER'S OFFICE. This Private Office Listing will be placed into the Heartland Multiple Listing Service.  |
| (MLS) as a <i>Private Office Listing</i> and will only be available for view by BROKER and BROKER'S                                                                                                    |
| be placed into the MLS as an active listing for anyone outside of BROKER'S OFFICE to view, will not be                                                                                                    |
| marketed by BROKER or SELLER on any public website, email list, social media post, flyer, sign (including                                                                                                    |
| yard sign), bulletin board, poster, mass email message, discussion with any person outside of BRUKER'S<br>OFFICE or notification to other brokerage firms. SELLER will only allow showings of the PROPERTY by          |
| the Listing BROKER and BROKER's Licensees.                                                                                                    |
|                                                                                                    |
| SELLER understands when BROKER holds PROPERTY out from the MLS without disseminating,                                                                                                    |
| marketing, advertising or communicating with any real estate licensee outside BROKER'S OFFICE, or to                                                                                                    |
| for PROPERTY or other terms that may otherwise be deemed favorable to the SELLER SELLER                                                                                                    |
| understands these limitations, and due to SELLER'S privacy concerns SELLER has agreed to and fully                                                                                                    |
| understands the impact of keeping the availability of the PROPERTY from the general public and other real                                                                                                    |
| estate licensees not amiliated with BRUKER'S OFFICE.                                                                                                    |
|                                                                                                    |
| SELLER affirms that the PROPERTY is not being excluded from the MLS based upon reasons founded on the refusal or relustance to show list, penotiate or call property to any individual or group of individuals on      |
| the basis of membership in any class, including but not limited to race, color, religion, national origin, sex,                                                                                                    |
| ancestry, age, marital status, physical or mental handicap, familial status or any other class protected by                                                                                                    |
| local, state and federal fair housing laws.                                                                                                    |
|                                                                                                    |
| SELLER agrees if SELLER, BROKER or anyone outside BROKER'S OFFICE publicly disseminates                                                                                                    |
| Information about the availability of PROPERTY for purchase during the term of the Exclusive Right to Sell<br>Agreement, the Private Office Listing status is unilaterally revoked and all terms and conditions of the |
| Exclusive Right to Sell Agreement will prevail. If or when the Private Office Listing status is revoked,                                                                                                    |
| SELLER authorizes BROKER to submit PROPERTY information to the MLS as an active listing immediately                                                                                                    |
| OFFICE BROKER'S failure to submit as an active listing within one (1) business day will result in a                                                                                                    |
| \$1000.00 penalty. Receipt of an offer from a broker or licensee not affiliated with BROKER'S OFFICE                                                                                                    |
| constitutes public dissemination and/or marketing of the PROPERTY.                                                                                                    |
|                                                                                                    |
| This amends the Exclusive Right to Sell Contract between SELLER and BROKER by modifying paragraphs                                                                                                    |
| 1, 2 and 3 of the KCRAR Exclusive Right to Sell Contract whereas no public marketing will take place during                                                                                                    |
| Amendment, the terms of this Amendment will control. After the PROPERTY is sold and closed SELLER                                                                                                    |
| authorizes BROKER to submit to the MLS the sales information, including sale date and the price at which                                                                                                    |
| PROPERTY was sold, as required by Heartland MLS.                                                                                                    |

SELLER SELLER

Private Office Listing Modification To Exclusive Right To Sell Contract

Page 1 of 2

Private Office Listing Modification To ERTS (Heartland MLS Private Office Exclusive Form)

# Release Date Early March in all KCRAR Forms Repositories

### Page 1

Link to Draft for View

Five (5) Paragraphs of important information for SELLER, BROKER, LICENSEE ASSISTING SELLER to read, understand and follow

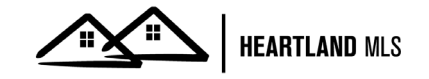

4

| 51       | CAREFULLY READ THE TERMS HEREOF       | BEFORE SIGNING, WHEN SIG | GNED BY ALL PARTIES, |
|----------|---------------------------------------|--------------------------|----------------------|
| 52       | THIS DOCUMENT BECOMES P               | ART OF A LEGALLY BINDING | CONTRACT.            |
| 53       | IF NOT UNDERSTOOD, CONS               | ULT AN ATTORNEY BEFORE   | SIGNING.             |
| 54       |                                       |                          |                      |
| 55       |                                       |                          |                      |
| 56       |                                       |                          |                      |
| 57<br>58 | BROKERAGE NAME                        | SELLER                   | DATE                 |
| 59       |                                       |                          |                      |
| 60       | BROKERAGE SIGNATURE                   | SELLER                   | DATE                 |
| 61       |                                       |                          |                      |
| 62       |                                       |                          |                      |
| 63       | LICENSEE ASSISTING SELLER SIGNATURE D | ATE                      |                      |

Approved by Legal Counsel of the Kansas City Regional Association of REALTORS® for exclusive use by its REALTOR® members. No warranty is made or implied as to the legal validity or adequacy of this Contract, or that it complies in every respect with the law or that its use is appropriate for all situations. Local law, customs and practices, and differing circumstances in each transaction may dictate that amendments to this Contract be made. Copyright January 2023

> Private Office Listing Modification To Exclusive Right To Sell Contract

Private Office Listing Modification To ERTS (Heartland MLS Private Office Exclusive Form)

# Release Date Early March in all KCRAR Forms Repositories

### Page 2

Link to Draft for View

Standard Signature Section and Disclaimers as found on all KCRAR Forms. SELLER, BROKERAGE (Broker), and LICENSEE Signature and Dates

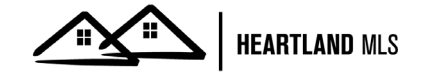

5

Page 2 of 2

5 6

17

6 SELLER has requested and understands the PROPERTY will be listed with BROKER and information regarding the PROPERTY will be kept private and shared only with real estate licensees within the listing BROKER'S OFFICE. This Private Office Listing will be placed into the Heartland Multiple Listing Service 8 (MLS) as a Private Office Listing and will only be available for view by BROKER and BROKER'S 9 10 Licensees within the same Office/Broker ID. This Private Office Listing will not be made public, will not be placed into the MLS as an active listing for anyone outside of BROKER'S OFFICE to view, will not be 11 12 marketed by BROKER or SELLER on any public website, email list, social media post, flyer, sign (including 13 yard sign), bulletin board, poster, mass email message, discussion with any person outside of BROKER'S 14 OFFICE, or notification to other brokerage firms. SELLER will only allow showings of the PROPERTY by 15 the Listing BROKER and BROKER's Licensees. 16

### Private Office Listing Modification To ERTS (Heartland MLS Private Office Exclusive Form)

### **Broken Down**

### Paragraph 1

Explains privacy, who it can be shared with, that it will be placed in HMLS as a Private listing to restrict wide-spread visibility for privacy and what constitutes a violation of that privacy. Reinforces keeping info regarding private listing as private, including no outside discussions with other agents or offices.

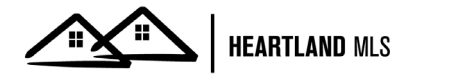

17

20

SELLER understands when BROKER holds PROPERTY out from the MLS without disseminating, marketing, advertising or communicating with any real estate licensee outside BROKER'S OFFICE, or to the public in any way, exposure of the PROPERTY will be limited and may not result in the highest price for PROPERTY or other terms that may otherwise be deemed favorable to the SELLER. SELLER understands these limitations, and due to SELLER'S privacy concerns SELLER has agreed to and fully understands the impact of keeping the availability of the PROPERTY from the general public and other real estate licensees not affiliated with BROKER'S OFFICE.

### Private Office Listing Modification To ERTS (Heartland MLS Private Office Exclusive Form)

### Broken Down

### Paragraph 2

Explains that while holding as private, listing will not be disseminated in any way other than inside the office ID of their agent and the exposure of the Property will be limited, which may not result in highest price, best terms, or other favorable factors for the Seller. Confirms the Seller understands these limitations and because of Seller privacy concerns, agrees to and understands the impact.

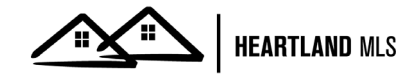

ر ک 26 27 28

SELLER affirms that the PROPERTY is not being excluded from the MLS based upon reasons founded on the refusal or reluctance to show, list, negotiate or sell property to any individual or group of individuals on 29 the basis of membership in any class, including but not limited to race, color, religion, national origin, sex, ancestry, age, marital status, physical or mental handicap, familial status or any other class protected by 30 31 local, state and federal fair housing laws.

32

33

### Private Office Listing Modification To ERTS (Heartland MLS Private Office Exclusive Form)

### Broken Down

### Paragraph 3

Standard Fair Housing verbiage for the seller to affirm it is not being held private and excluded from sharing with other agents outside of the office ID for any reasons listed.

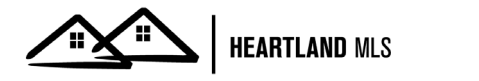

33 SELLER agrees if SELLER, BROKER or anyone outside BROKER'S OFFICE publicly disseminates 34 35 information about the availability of PROPERTY for purchase during the term of the Exclusive Right to Sell 36 Agreement, the Private Office Listing status is unilaterally revoked and all terms and conditions of the 37 Exclusive Right to Sell Agreement will prevail. If or when the Private Office Listing status is revoked, 38 SELLER authorizes BROKER to submit PROPERTY information to the MLS as an active listing immediately or no later than one (1) business day for viewing by brokers, licensees and others outside of BROKER'S 39 40 OFFICE. BROKER'S failure to submit as an active listing within one (1) business day will result in a \$1000.00 penalty. Receipt of an offer from a broker or licensee not affiliated with BROKER'S OFFICE 41 42 constitutes public dissemination and/or marketing of the PROPERTY. 43

Explains what happens to the listing if any party listed disseminates publicly the information about a private listing property. On occurrence, the Private Office listing status is revoked and all terms and conditions of the Exclusive Right to Sell Agreement will prevail. Authorizes changing to a public listing within 1 business day and if failure to do so a \$1000.00 penalty will apply. Offer from and sale of property by an outside of Office ID agent is considered public marketing and failure to change listing to public before making available to all is considered a violation. Private Office Listing Modification To ERTS (Heartland MLS Private Office Exclusive Form)

### Broken Down

### Paragraph 4

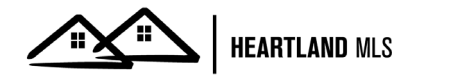

44 44

This amends the Exclusive Right to Sell Contract between SELLER and BROKER by modifying paragraphs 1, 2 and 3 of the KCRAR Exclusive Right to Sell Contract whereas no public marketing will take place during the term of the Listing Contract. Any conflict between the terms of the Exclusive Right to Sell and this Amendment, the terms of this Amendment will control. After the PROPERTY is sold and closed SELLER authorizes BROKER to submit to the MLS the sales information, including sale date and the price at which PROPERTY was sold, as required by Heartland MLS.

|        |        | Initials |
|--------|--------|----------|
| SELLER | SELLER |          |

Private Office Listing Modification To Exclusive Right To Sell Contract

Page 1 of 2

### Private Office Listing Modification To ERTS (Heartland MLS Private Office Exclusive Form)

### Broken Down

### Paragraph 5

Explains what specific paragraphs of the ERTS this modification amends and that if any conflicts between ERTS and POE Modification arise, the POE Modification terms prevail. Reinforces that after closing, authorization is given to enter sales information on the listing.

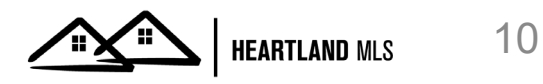

|        |        | Initials |
|--------|--------|----------|
| SELLER | SELLER |          |

| 51 | CAREFULLY READ THE TERMS HER        | EOF BEF | FORE SIGNING. WHEN S | IGNED BY ALL PARTIES, |
|----|-------------------------------------|---------|----------------------|-----------------------|
| 52 | THIS DOCUMENT BECOME                | ES PART | OF A LEGALLY BINDING | 3 CONTRACT.           |
| 53 | IF NOT UNDERSTOOD, C                | ONSULT  | AN ATTORNEY BEFORE   | SIGNING.              |
| 54 |                                     |         |                      |                       |
| 55 |                                     |         |                      |                       |
| 56 |                                     |         |                      |                       |
| 57 | BROKERAGE NAME                      |         | SELLER               | DATE                  |
| 58 |                                     |         |                      |                       |
| 59 |                                     |         |                      |                       |
| 60 | BROKERAGE SIGNATURE                 |         | SELLER               | DATE                  |
| 61 |                                     |         |                      |                       |
| 62 |                                     |         |                      |                       |
| 63 | LICENSEE ASSISTING SELLER SIGNATURE | DATE    |                      |                       |

**Private Office Listing Modification To ERTS** (Heartland MLS Private Office **Exclusive Form**)

**Broken Down** 

Paragraph 5

Sellers Initials on Page 1 to affirm they have read and understand the terms of their wish for privacy.

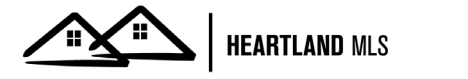

11

### **Rules to Follow**

- A penalty will be assessed if a contract is accepted from an outside brokerage and the listing is not reclassified to Active-Public immediately and is found after the listing is reported as Sold.
- Penalties will be assessed for late entry, status changes, and other violations (photo and Non-Compliant Data) of the Heartland MLS Rules and Regulations.
- At least 1 photo uploaded immediately after entry and no longer than 48 hours / 2 calendar days
- The KCRAR ERTS and POE Modification are required to be uploaded to the listing as a Supplement within 2 calendar days of the effective date. Specify the type of the required supplement to remain private.
- Entry of Private Office Exclusive listings is required.
- Entry of Sales information is required.

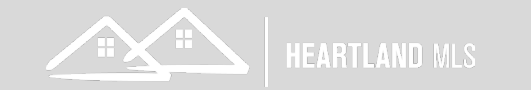

### **Rules to Follow**

Reminder of what is considered public advertising. Especially, the discussion piece.

**WARNING:** You are not allowed to publicly advertise the property details of this listing in any of the following methods as it pertains to the Clear Cooperation Policy:

- Yard Signs, flyers or other promotional materials
- Digital marketing on public facing websites including social media platforms
- Digital communication including emails promoting the property to contacts
- Promotional mailings (postcards, flyers, newsletters, etc.)
- Brokerage website displays (including IDX and VOW)
- Multi-brokerage listing sharing networks including private social media groups
- Discussions with any person outside of the broker's office, nor notification to other brokerage firms

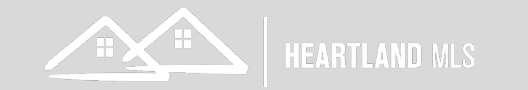

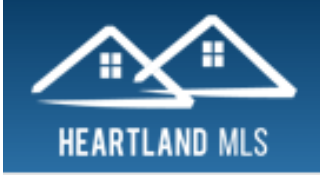

### MY MATRIX | SEARCH | STATS | FINANCE | REALIST TAX | INPUT | N

Enter Shorthand or MLS#

0

### Add New Property

#### Select Form

Residential Multifamily Land Commercial Rental Private Office Exclusive - Residential Private Office Exclusive - Multifamily Private Office Exclusive - Land Private Office Exclusive - Commercial

🥂 Cancel

Matrix – New Private Listing Forms in Input

Private listings are entered via Input like Public listings are with new Private Office Exclusive – {Property Type} forms

#### + Add a New Property

| Fill from a Previous Listing | Start with a blank Property | Fill From Realist Tax |
|------------------------------|-----------------------------|-----------------------|
| MLS # from which to Fill     |                             |                       |
| Fill From                    |                             |                       |

Search for pre-existing Property Property from which to Fill

| Listing                                                                                                    | Location                                                                                                    | Price                                                                               |
|----------------------------------------------------------------------------------------------------|----------------------------------------------------------------------------------------------------|-------------------------------------------------------------------------------------|
| Status<br><u>Select All</u> <u>None</u><br>Active                                                                                                    | Outline your own search area on map (includes radius and polygon)<br><u>Map Search:</u> No Map Selected ?<br>Within miles of <u>My Location</u> | List Price (\$1,000's)<br>⑦ ☑ (000s)                                                |
| Cancelled     Image: Contingent       Contingent     Image: Contingent       Expired     Image: Contingent       Pending     Image: Contingent       Pre MLS     Image: Contingent | St # Dir Pfx St Name Street Suffix Dir Sfx Unit                                                                                                 | Sold Price (\$1,000's)<br># ○ ○ ○ (000s)<br>List Days Back<br>Bedrooms              |
| Show For Backups Sold Temp Off Market Withdrawn  Property Conditions Model-Not For Sale Never Occupied Under Construction                                                          | Area City / rown @ ?<br>Adair<br>Adair<br>Allen<br>Anderson<br>Andrew<br>Atchison                                                               | Total Baths<br>?<br>Lot Size<br>ac ♥ ?<br>Property Type<br>Commercial ?             |
| And Or Not<br>Special Listing Conditions<br>Auction<br>Bankruptcy Property<br>HUD Owned<br>And Or Not<br>Listing Office Info                                                       | School District<br>Adrian<br>Albany<br>Allen<br>Amsterdam<br>Appleton City R-II                                                                 | ☐ Heartland CDX<br>☐ Land<br>☐ Multifamily<br>☐ Rental<br>@ Or ○ Not<br>Type<br>▲ ? |
| Cancel Search                                                                                                    |                                                                                                    |                                                                                     |

Matrix – New Private Listing Forms in Input

Same options for starting a listing; Fill from Previous (via MLS# or Search), Start with a blank or Fill from Realist Tax records

#### Private Office Exclusive

General Office

Additional Financial

l 🔵 Green Environmental 📄 Remarks

### Private Office Exclusive Listing for Office: Heartland Multiple Listing (HMLS)

Rooms

<u>Please be aware that Private Office Exclusive Listings will only be visible in Matrix</u> <u>within your listing office (which is defined by MLS office ID).</u>

Once submitted the listing will go into the system as an Active Private Office Exclusive listing.

WARNING: You are not allowed to publicly advertise the property details of this listing in any of the following methods as it pertains to the Clear Cooperation Policy:

- \*Yard Signs, flyers or other promotional materials
- \*Digital marketing on public facing websites including social media platforms
- \*Digital communication including emails promoting the property to contacts
- \*Promotional mailings (postcards, flyers, newsletters, etc.)
- \*Brokerage website displays (including IDX and VOW)

Listing

- \*Multi-brokerage listing sharing networks including private social media groups
- \*Discussions with any person outside of the broker's office, nor notification to other brokerage firms

## Matrix – New Private Listing Forms in Input

POE / Private Status information and explanation page reaffirming privacy and privacy/clear cooperation violations

All property information entered mirrors regular listing input. Single change on Listing Tab and other tabs is the addition of the bold, red Private Office Exclusive for Office: Office Listed in to remind and reaffirm privacy of listing to within that office ID only.

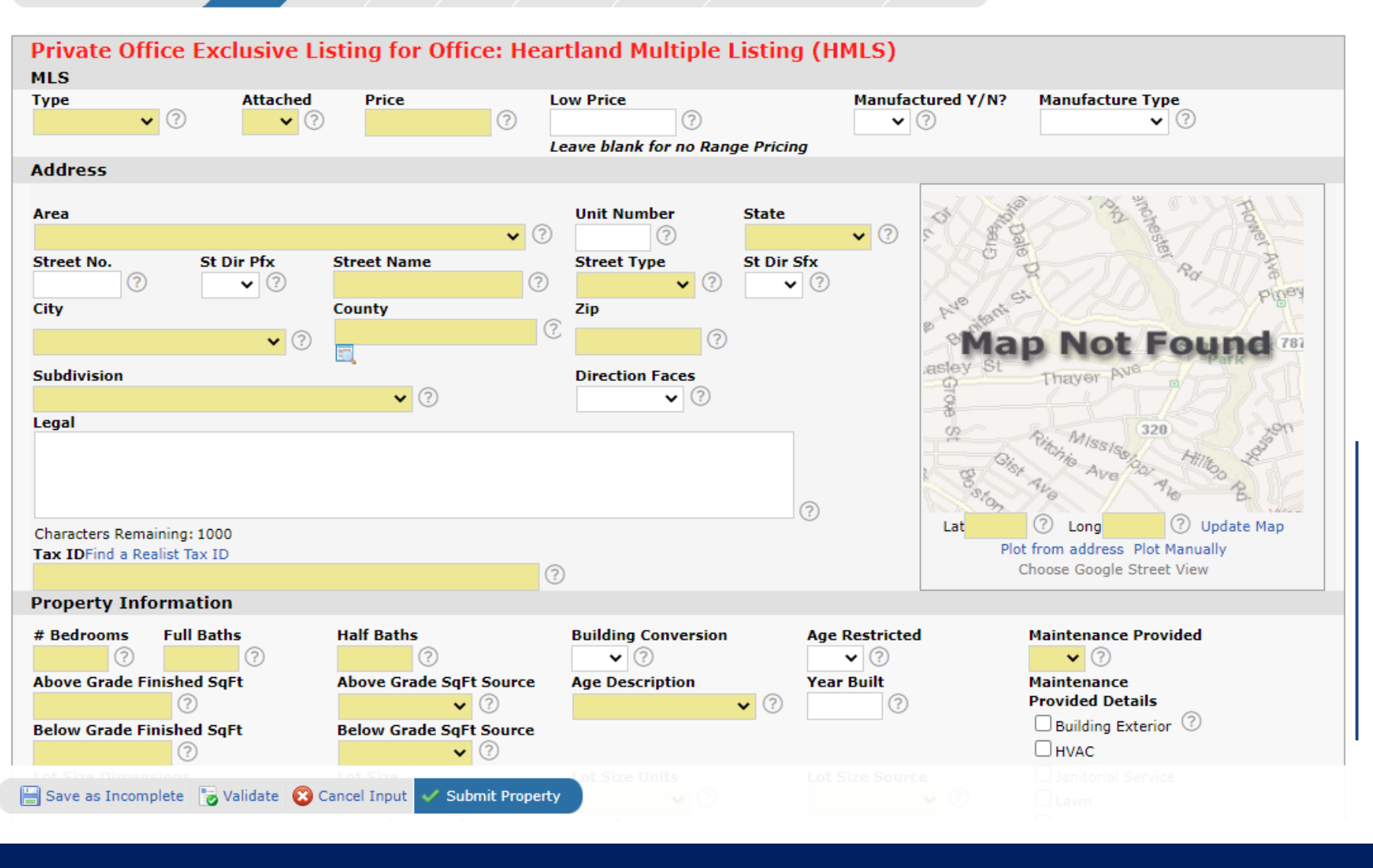

| Private Office Exclusive                                      | Listing General                                                | Office Room                                                                       | s Additional Fi                      | nancial Green Environmental                            | Remarks                      |                                     |
|---------------------------------------------------------------|----------------------------------------------------------------|-----------------------------------------------------------------------------------|--------------------------------------|--------------------------------------------------------|------------------------------|-------------------------------------|
| Private Office E<br>Schools                                   | xclusive Listi                                                 | ng for Office:                                                                    | : Heartland M                        | ultiple Listing (HMLS)                                 |                              |                                     |
| Elementary School                                             |                                                                | 1iddle School                                                                     | 2                                    | Senior High School                                     | School Dist                  | rict                                |
| General Informatio                                            | on                                                             |                                                                                   |                                      |                                                        |                              |                                     |
| Architecture (max 2)                                          | Dining Area (ma                                                | ax 4) Ut<br>a ? (                                                                 | tility Room (max 2)<br>Bedroom Level | Garage/Parking (max 5)                                 | Roof (max 2)                 | Lake Description (max 3)            |
| Private Office Exclusive                                      | Listing General C                                              | office Rooms Add                                                                  | ditional Financial                   | Green Environmental Remarks                            |                              |                                     |
| Private Office Exe<br>Agent Information                       | clusive Listing f                                              | for Office: Hea                                                                   | rtland Multiple                      | Listing (HMLS)                                         |                              |                                     |
| Listing Agent<br>Heartland 1 Heartland (HI<br>Listing Agent 2 | Confirm     Heartl     913-74     admin     Heartla     913-66 | and 1 Heartland<br>4-5082<br>Pheartlandmls.com<br>and Multiple Listing<br>51-1600 | off                                  | ce Ext.                                                |                              |                                     |
|                                                               |                                                                |                                                                                   |                                      | O           Private Office Exclusive           Listing | I Office Rooms Additional Fi | nancial Green Environmental Remarks |
| Private Office Exclusive Listing                              | General Office Roon                                            | ns Additional Financia                                                            | Green Environmental                  | Private Office Exclusive List<br>Remarks               | ng for Office: Heartland M   | ultiple Listing (HMLS)              |
| Listing (HMLS)<br>Additional Information                      | e Listing for Office                                           | : Heartiand Multip                                                                | ле                                   | Public Remarks                                         |                              |                                     |
| In Flood Plain                                                | Ceiling R Factor                                               | Wall R Factor                                                                     | Other R Factor                       |                                                        |                              | 3                                   |
| Warranty Company                                              | Warranty Cost                                                  | Warranty Deductible                                                               | Ownership                            | Characters Remaining: 2000<br>Directions               |                              |                                     |
|                                                               | 0                                                              |                                                                                   | ✓ ⑦                                  | Directions                                             |                              |                                     |
| Heat (max 2) Baseboard                                        | Cooling (max 2)                                                | Sewer (Max 3)                                                                     | Warranty (max 2)                     |                                                        |                              | 0                                   |
|                                                               |                                                                |                                                                                   |                                      | Characters Remaining: 2000                             |                              | V                                   |

These screenshots show that input information is the same and familiar as regular listing input throughout the tabs of input with the addition of the red, bold POE information at the top.

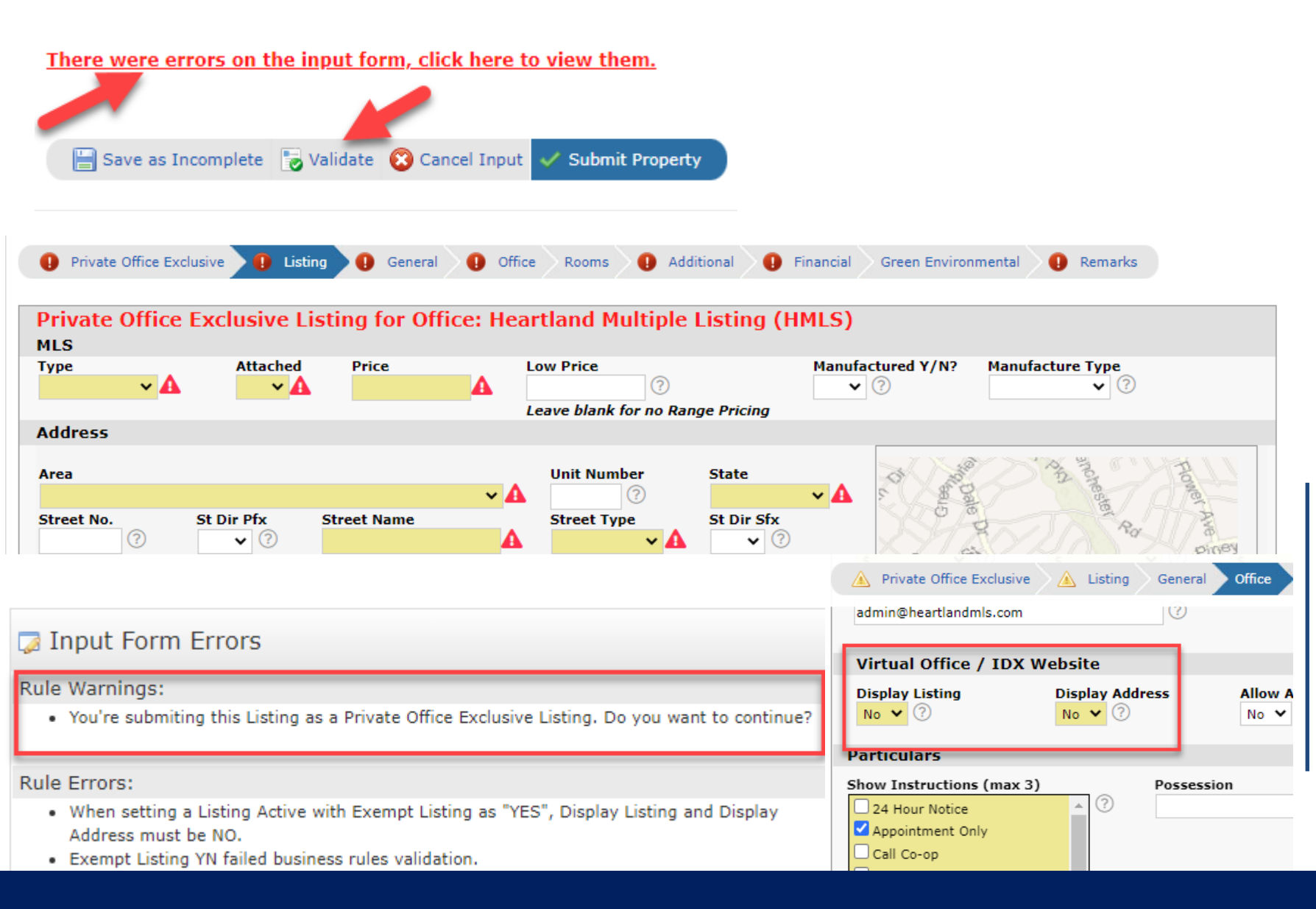

Input rules still apply and are checked via the Validate button and/or Submit Property button.

Check for warnings/errors on tabs and correct as needed.

New Warning that has inputter confirm they are supposed to be entering a POE.

Internet fields have to be set to No to help ensure privacy.

### 🍃 Input Warning

### Rule Warnings:

- Bedrooms count does not match the number of bedrooms entered on the Rooms Tab. These bec Bedroom, Fifth Bedroom, Sixth Bedroom, Seventh Bedroom, and Other Bedroom.
- You're submiting this Listing as a Private Office Exclusive Listing. Do you want to continue?

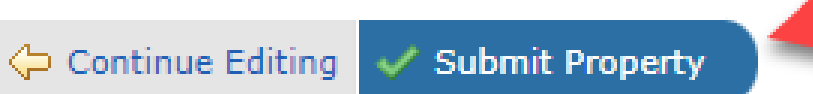

Matrix – New Private Listing Forms in Input

New Input Warning that confirms listing is supposed to be a Private Office Exclusive Listing. Affirmation Step.

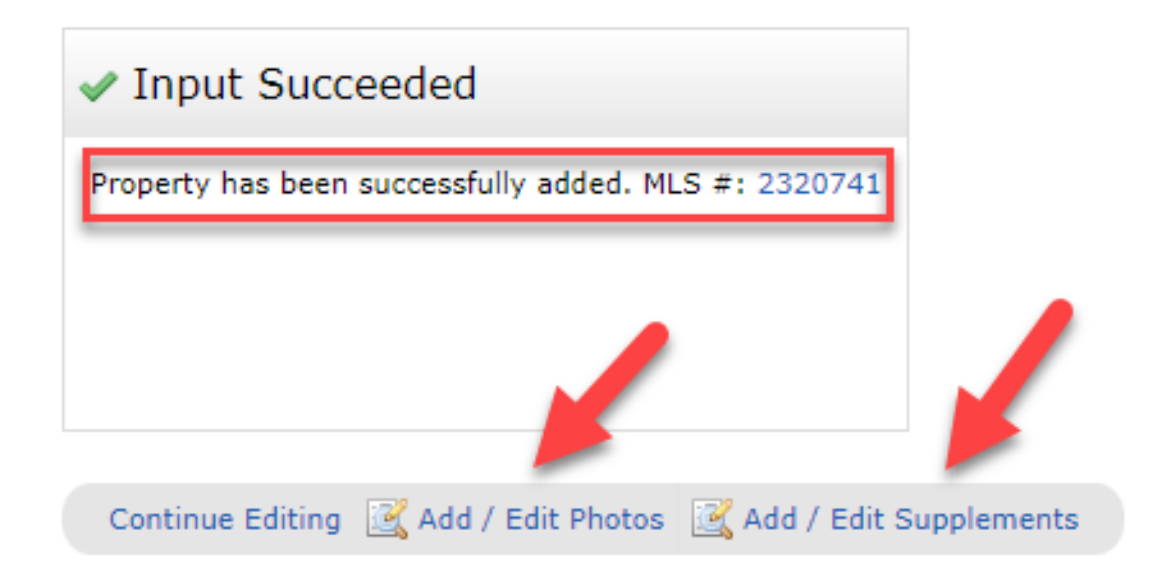

Same Input Succeeded page (Future confirmation and affirmation of Privacy information to be added here).

Next Steps are to add Photos (at least 1 within 48 hours of entry) and add required and optional supplements.

Two Required Supplements within 48 hours – Exclusive Right to Sell Contract and the Private Office Modification Form

| 🗐 Manage Su                                                                    | pplements for 23207                                                                                                    | 741                                      |             |        |           | Т                                   |
|--------------------------------------------------------------------------------|----------------------------------------------------------------------------------------------------|------------------------------------------|-------------|--------|-----------|-------------------------------------|
| Add Supplement                                                                 | (13MB max)                                                                                                    |                                          |             |        |           |                                     |
| Supplement Descri<br>Select File<br>Supplement Type                            | ption POE Exclusive Right to S<br>Choose File Exclusive.<br>Exclusive Right to Sell -                                                       | ell Agreement<br>ct (2).pdf<br>For POE ¥ |             | Upload |           | F<br>F                              |
| 🗐 Manage Suppl                                                                 | ements for 2320741                                                                                                    |                                          |             |        |           |                                     |
| File News                                                                      |                                                                                                    | Description                              |             |        | Ella Cina | Tree                                |
| Exclusive Right                                                                | to Sell Contract (2).pdf                                                                                                    | POE Exclusive Right to Sell Agreement    | t           |        | 233 kb    | Exclusive Right to Sell - For POE 🗸 |
| Add Supplement (13                                                             | to Sell Contract (2).pdf<br>BMB max)                                                                                                    | POE Exclusive Right to Sell Agreement    | t           |        | 233 kb    | Exclusive Right to Sell - For POE 🗸 |
| Add Supplement (13                                                             | to Sell Contract (2).pdf<br>BMB max)<br>POE Exclusive Right to Sell Agre                                                                    | POE Exclusive Right to Sell Agreement    | t           |        | 233 kb    | Exclusive Right to Sell - For POE ¥ |
| Add Supplement (13<br>Supplement Description<br>Select File                    | to Sell Contract (2).pdf<br>BMB max)<br>POE Exclusive Right to Sell Agre<br>Choose File No file chosen                                      | POE Exclusive Right to Sell Agreement    | t<br>Upload | )      | 233 kb    | Exclusive Right to Sell - For POE ¥ |
| Add Supplement (13<br>Supplement Description<br>Select File<br>Supplement Type | to Sell Contract (2).pdf<br>IMB max)<br>POE Exclusive Right to Sell Agre<br>Choose File No file chosen<br>Exclusive Right to Sell - For POI | POE Exclusive Right to Sell Agreement    | t<br>Upload |        | 233 kb    | Exclusive Right to Sell - For POE V |

New Supplement Type required to assign the type of item uploaded and for ERTS and POE Modification to ensure privacy of those documents so only Listing Agent, Listing Broker can view for privacy reasons

Very important that the correct type is selected.

| Previous Next · 1 of 1 Ch                                                                                             | ecked 0 All · None · Page Agent Sin                                                                                                    | ngle Line display Di                                                                              | splay 360 Property View 🗸              |                                                                                                    |
|----------------------------------------------------------------------------------------------------|----------------------------------------------------------------------------------------------------|---------------------------------------------------------------------------------------------------|----------------------------------------|----------------------------------------------------------------------------------------------------|
| 1234 testing Cire                                                                                                    | cle, Holt, MO 66666                                                                                                    |                                                                                                   |                                        | Matrix – New                                                                                                |
| Listing Rooms Tax P                                                                                                   | hotos History Units Parcel Ma                                                                                                    | ap Flood Map Fore                                                                                 | closure                                | Private Listing                                                                                             |
| Private Office EX<br>1234 testing Circle, Holt, M<br>MLS#: 2320741 Status:<br>Residential<br>Area: 103 - N=Barry Rd;S | County<br>County<br>Vivion/I-35;E=I-35;W=Clay Co Ln                                                                                                    | L Pric<br>y: <b>Cass</b>                                                                          | e: \$78,979,798                        | Forms in Input                                                                                              |
|                                                                                                    | Sub: <b>Big Shoal Annex</b><br>Bed: <b>3</b> Full Bath: <b>3</b><br>Above Grade Fin: <b>3</b> Source:<br>Below Grade Fin: <b>3</b> Source:<br>Lsz: <b>3 - Acres</b><br>Lgl: | Type: SINGLE CDOM<br>Half Bth: 3 DOM<br>Assessor Total<br>Assessor Source<br>Yr Blt: Age:         | M: 1<br>SF: 6<br>ce:<br>31-40 Years    |                                                                                                    |
| No Picture Available                                                                                                  | FP: No RP: No CA: No<br>Maint Provided: No Attached: No<br>Direction Faces:<br>Property History<br>View Property On Map                                                     | Gar: Yes Brk I<br>Bsmt: Yes Agt I<br>TX <u>Realist Property Fu</u><br>N <u>Realist Neighborho</u> | D: HMLS<br>D: HMLS1<br>Il Detail<br>od | For Displays, Red Bold<br>Private Office Exclusive<br>and POE shown to denote<br>these are Private Listings |
| Floor Plan: Bungalow                                                                                                  | <ul> <li><u>RPR Property Detail Information</u></li> <li><u>Report a Violation</u></li> <li>General Information</li> <li>Style:</li> </ul>                                  | <u>M Realist Map</u>                                                                              |                                        | and reinforce Privacy<br>terms of POE<br>Modification.                                                      |
| Construct: Frame<br>Garage: 2/Converted Garag<br>Dining:<br>Lot Desc:<br>Elem:<br>Sr High:<br>Fireplace:              | ge Boof:<br>Lake:<br>Fence:<br>Middle:<br>District:<br>Utilities:                                                                                                    | Slate<br>Finished<br>Avenue City R-IX                                                             |                                        | mountation.                                                                                                 |
|                                                                                                    | Listing Office Informatio                                                                                                    | n ———                                                                                             |                                        |                                                                                                    |

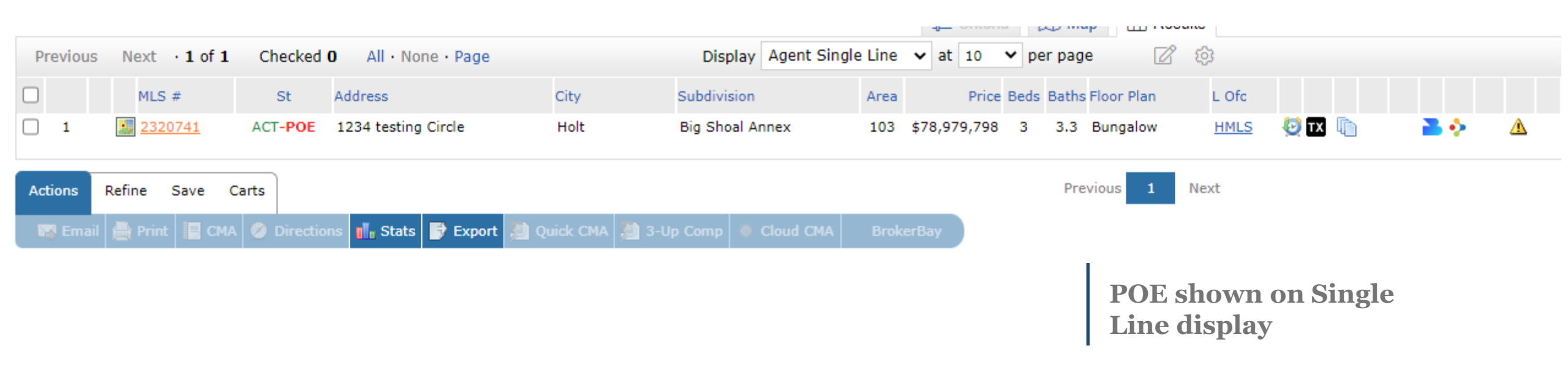

|        |                    |                                                                                   | MY MATRIX SEAR     | <u>CH</u>   STATS   FINANC | :E   F   |
|--------|--------------------|-----------------------------------------------------------------------------------|--------------------|----------------------------|----------|
|        |                    | HEARTLAND MLS                                                                     | Dashboard          |                            |          |
|        |                    |                                                                                   | Summary            | nd or MLS#                 |          |
|        |                    |                                                                                   | Contacts           |                            |          |
|        |                    | 🕂 Input                                                                           | My Listings        |                            |          |
|        |                    | Listings                                                                          | My CMAs            |                            |          |
|        |                    | Add new or Edit existin                                                           | g L Sent Email     |                            |          |
|        |                    | Ouick Modify:                                                                     | Saved Searches     |                            |          |
|        |                    | Select Listing from N                                                             | Auto Emails        | or typeMLS # Edit          |          |
|        |                    | Roster                                                                            |                    |                            |          |
|        |                    | Add new or Edit existin<br>Member ID<br>Member ID-Edit<br>Add new or Edit existin | g Member           |                            |          |
| ~      | Sear               | ch: MLS #                                                                         | 🔍 Click here to ru | n this as a Full Search    |          |
| necked | <b>0</b> · All · I | None                                                                              |                    | Displ                      | ay Agent |
|        | St                 | Address                                                                           | City               | Subdivision                | An       |

### My Listings (4)

| Show | Myl    | Exempt L | istings          | ✓ Sear                  | ch: MLS #            | Click here to run | this as a Full Search |          |
|------|--------|----------|------------------|-------------------------|----------------------|-------------------|-----------------------|----------|
| Pro  | evious | s Next   | • 1-4 of 4 • Che | cked <b>0</b> · All · I | None                 |                   | Display               | Agent Si |
|      |        |          | MLS #            | St                      | Address              | City              | Subdivision           | Area     |
| €    |        | 1        | 2320741          | ACT-POE                 | 1234 testing Circle  | Holt              | Big Shoal Annex       | 103      |
| €    |        | 2        | <u>2320739</u>   | ACT-POE                 | 1234 test Circle     | Holt              | Big Shoal Annex       | 103      |
| €    |        | 3        | 2319745          | ACT-POE                 | 7400 WYOMING Street  | Kansas City       | Westmoreland          | 202      |
| €    |        | 4        | <u>2319742</u>   | ACT-POE                 | 11006 W 56th Terrace | Shawnee           | Other                 | 315      |
|      |        |          |                  |                         |                      |                   |                       |          |

Listing Agents, Agents in Office, Office Staff, Office Managers and Brokers will find Private Listings Only by going to My Matrix -> My Listings and choosing My Exempt Listings or My Office Exempt Listings

🐺 Edit 📕 Manage Photos 📄 Manage Supplements 🛛 Share 🤱 Reverse Prospect 🚔 Print

Ρгε

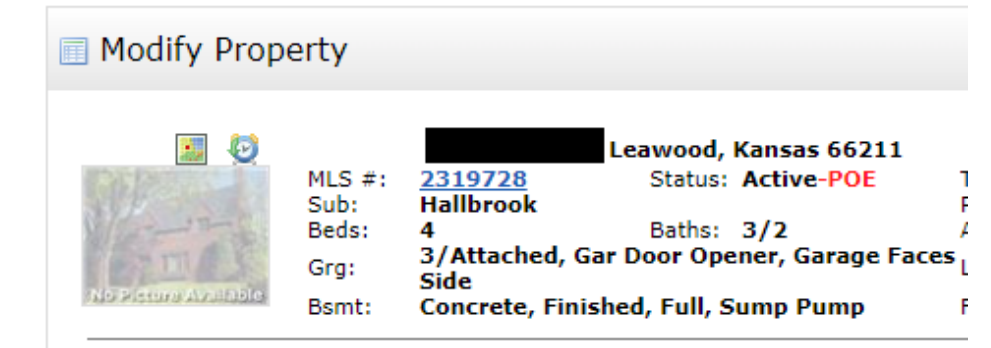

#### Select Form

Change to Contingent Change to Show For Backups Change to Pending Change to Temp Off Market Change to Temp Off Market Change to Withdrawn Change to Cancelled Change to Hold Price Change Change Map Pin Location Change Expiration Date Change Remarks MLS Staff Change APN Change Original Price

Change Listing to Public-Visible from Private Delete Listing Major Correction Private Office Exclusive - Residential

#### Other Options

Manage Photos Manage Supplements Show Input Audit

## Matrix – New Private Listing Forms in Input

Input Form options after Private Listing is entered are the same as regular listings and allow for full tracking of the lifecycle of a listing; i.e. Changing of statuses, price changes, etc.

### Modify Property

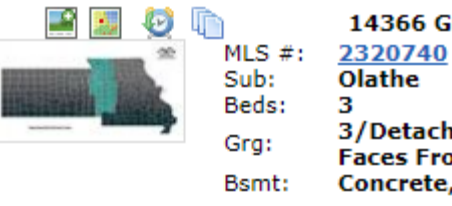

14366 Greentree Olathe, Kansas 660612320740Status: Active-POEOlathe33Baths: 2/13/Detached, Gar Door Opener, GarageFaces FrontConcrete, Finished

## Matrix – New Private Listing Forms in Input

#### Select Form

Change to Contingent Change to Show For Backups Change to Pending Change to Temp Off Market Change to Withdrawn Change to Cancelled Price Change Change Map Pin Location Change Expiration Date Change APN Change Listing to Public-Visible from Private Private Office Exclusive - Residential

#### Other Options

Manage Photos Manage Supplements Listing Data Checker - CheckIt

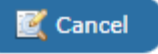

If needing to update data points about a listing such as rooms, sq footage, remarks, directions, etc. use the Private Office Exclusive – {Property Type} form link

#### Modify Property

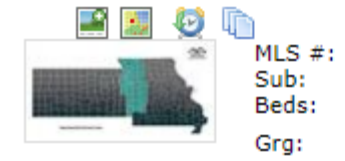

14366 Greentree Olathe, Kansas 66061 2320740 Status: Active-POE Olathe 3 Baths: 2/1 3/Detached, Gar Door Opener, Garage Faces Front Concrete, Finished

#### Select Form

Change to Contingent Change to Show For Backups Change to Pending Change to Temp Off Market Change to Withdrawn Change to Cancelled Price Change Change Map Pin Location Change Expiration Date Change APN Change Listing to Public-Visible from Private Private Office Exclusive - Residential

Bsmt:

#### Other Options

Manage Photos Manage Supplements Listing Data Checker - CheckIt

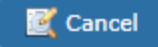

## Matrix – New Private Listing Forms in Input

If or when a Private listing is Publicly advertised, marketed, shared, talked about or co-op'd with an agent outside of the office ID, use the Change Listing to Public-Visible from Private form

#### + Change Listing to Public-Visible from Private

#### Listing InformationResidential

| MLS                                                                | #                                                                                                   | MLS Number: 2320741        |  |  |  |  |  |  |
|--------------------------------------------------------------------|----------------------------------------------------------------------------------------------------|----------------------------|--|--|--|--|--|--|
| Addı                                                               | ess                                                                                                 | 1234 testing Circle        |  |  |  |  |  |  |
| Curr                                                               | ent Price                                                                                           | \$78,979,798.00            |  |  |  |  |  |  |
| Sub                                                                | Property                                                                                            | Single Family              |  |  |  |  |  |  |
| List                                                               | Date                                                                                                | 02/06/2023                 |  |  |  |  |  |  |
| List                                                               | Agent                                                                                               | Heartland 1 Heartland      |  |  |  |  |  |  |
| List                                                               | Office Name                                                                                         | Heartland Multiple Listing |  |  |  |  |  |  |
| List                                                               | Agent 2                                                                                             |                            |  |  |  |  |  |  |
| Private Office Exclusive Listings are only visible to your office. |                                                                                                    |                            |  |  |  |  |  |  |
| Subr                                                               | Submitting this page will remove the listings Private status and make it visible to the entire MLS. |                            |  |  |  |  |  |  |

#### 😼 Validate 🔞 Cancel Input 🗹 Submit Property

🧔 Input Warning

Rule Warnings:

. You're removing Private Office Exclusive from this Listing. This can not be undone. Do you want to continue?

🗘 Continue Editing 🗸 Submit Property

## Matrix – New Private Listing Forms in Input

When using, presents a confirmation page explaining public nature of change and a confirmation that the Private Office Exclusive is being removed and cannot be undone.

|                                                                    |                                                                            |                                                    |                                                     |                                       | -0-0                | Criteria |    | ωı | Мар |     |
|--------------------------------------------------------------------|----------------------------------------------------------------------------|----------------------------------------------------|-----------------------------------------------------|---------------------------------------|---------------------|----------|----|----|-----|-----|
| Previous Next · 1 of 1                                             | Checked 0 All · No                                                         | one • Page Agent Si                                | ngle Line display                                   | Displa                                | y 360 Property \    | view 🗸   | at | 1  | ~   | pei |
| 1234 test Circle                                                   | e, Holt, MO                                                                | 66666                                              |                                                     |                                       |                     |          |    |    |     |     |
| Listing Rooms Tax                                                  | Photos History                                                             | y Units Parcel M                                   | Map Flood Map                                       | Foreclos                              | sure                |          |    |    |     |     |
| □ 1234 test Circle, Holt, MO<br>MLS#: 2320739 Statu<br>Residential | 9 66666<br>us: Sold                                                        | Coun                                               | ty: Cass                                            | L Price:<br>S Price:                  | \$1<br>\$47,697,987 |          |    |    |     |     |
| Area: 103 - N=Barry Rd;                                            | S=Vivion/I-35;E=I-                                                         | -35;W=Clay Co Ln                                   |                                                     |                                       |                     |          |    |    |     |     |
| VE_n                                                               | Sub: Big Shoal Ar<br>Bed: 3 Fi<br>Above Grade Fin: 3<br>Below Grade Fin: 3 | nnex<br>ull Bath: 3<br>Source:<br>Source:          | Type: SINGLE<br>Half Bth: 3<br>Assessor<br>Assessor | CDOM:<br>DOM:<br>Total SF:<br>Source: | 3<br>3<br>6         |          |    |    |     |     |
| E STINE                                                            | Lsz: 3 - Acres                                                             |                                                    | Yr Blt:                                             | Age:                                  | 3-5 Years           |          |    |    |     |     |
| No Picture Available                                               | FP: <b>No</b> R<br>Maint Provided: <b>N</b><br>Direction Faces:            | P: No CA: No<br>No Attached: No                    | Gar: <b>Yes</b><br>Bsmt: <b>Yes</b>                 | Brk ID:<br>Agt ID:                    | HMLS<br>HMLS1       |          |    |    |     |     |
| BrokerBay                                                          | View Property On Map                                                       |                                                    |                                                     | <u>perty Full D</u><br>ghborhood      | <u>etail</u>        |          |    |    |     |     |
|                                                                    | <u>RPR Prop</u> <u>A</u> <u>Report a</u>                                   | <u>perty Detail Informatio</u><br><u>Violation</u> | n M <u>Realist Map</u>                              | 2                                     |                     |          |    |    |     |     |
|                                                                    |                                                                            | General Information                                |                                                     |                                       |                     |          |    |    |     |     |

When marking as sold the privacy flag is removed and then is made available to all agents and their clients to see sold listing.

Internet fields can be used to limit Internet exposure.

"Sold on POE" still required to be added to Remarks field

# **Resources:**

### **Coming Soon:**

Revamped POE Program FAQ page on KCRAR.com: <u>https://kcrar.com/private-office-exclusives/</u>

Help Section in Matrix under Help Menu

Release Date: Mid-March (Exact Date TBD), Will update in all Comms Methods

Link to Draft Private Office Listing Modification to Exclusive Right to Sell Contract (HMLS POE Form)

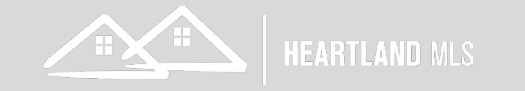

# **QUESTIONS?**

compliance@heartlandmls.com

Elaina, Compliance Manager | Rikki, Compliance Support

## FEEDBACK:

feedback@heartlandmls.com

Rob, Elaina, Kristen

General MLS Questions and Support: <u>HMLS@HeartlandMLS.com</u> | 913-661-1600 opt. 2 Have a team of support agents ready to help

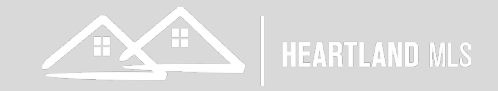